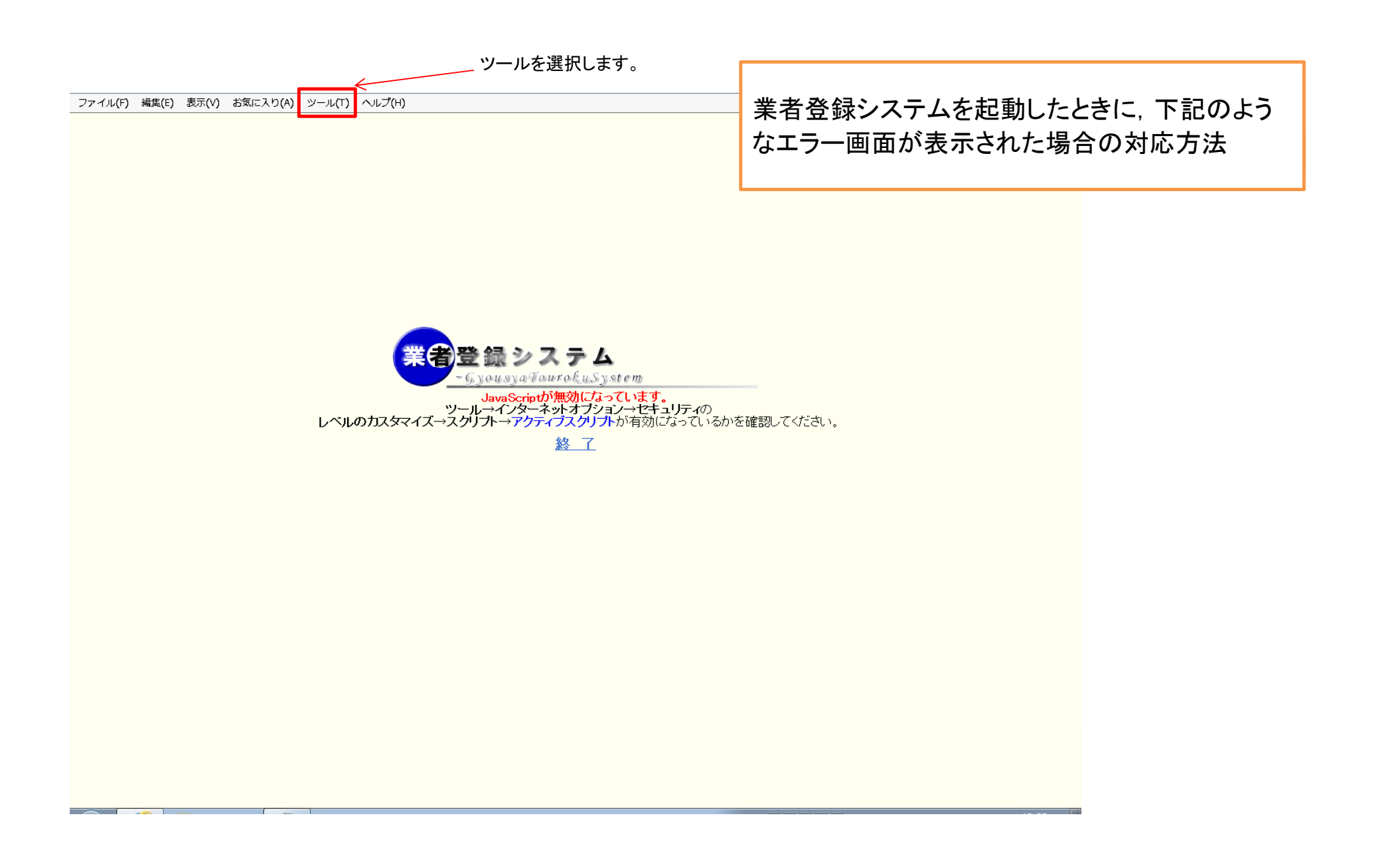

| ファイル(F) 編集(E) 表示(V) お気に入り(A) | gmi.asp 2 - 0 ≦ 業者登録システム<br>/ール(T) ヘルプ(H)                                                                                                    | ×                              |                                                                       |                  |
|------------------------------|----------------------------------------------------------------------------------------------------|--------------------------------|-----------------------------------------------------------------------|------------------|
|                              | <ul> <li>閲覧履歴の削除(D)</li> <li>InPrivate ブラウズ(I)</li> <li>追跡防止を有効にする(K)</li> <li>ActiveX フィルター(X)</li> <li>接続の問題を修正(C)</li> <li>最終閲覧セッションを再度開く(S)</li> <li>スタート メニューにサイトを追加(M)</li> </ul> | Ctrl+Shift+Del<br>Ctrl+Shift+P | <u> 、 &amp; を m</u><br>っています。<br>コンーセキュリティの<br>ナーか有効になっているかを確認してください。 |                  |
|                              | ダウンロードの表示(N)         ポップアップブロック(P)         SmartScreen フィルター機能(T)         アドオンの管理(A)         互換表示設定(B)         このフィードの受信登録(F)         フィード探索(E)         Windows Update(U)               | Ctrl+3<br>,                    |                                                                       | —— 互換表示設定を選択します。 |
|                              | パフォーマンス ダッシュボード<br>F12 開発者ツール <b>(L)</b>                                                                                                    | Ctrl+Shift+U                   |                                                                       |                  |
|                              | OneNote リンク ノート <b>(K)</b><br>OneNote に送る <b>(N)</b>                                                                                                    |                                |                                                                       |                  |
|                              | インターネット オプション(0)                                                                                                    |                                |                                                                       |                  |
|                              |                                                                                                    |                                |                                                                       |                  |

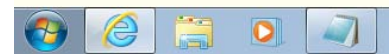

◎ A 般 ● 第 ● ● Carls ● ▲ ● ● ■ 12:24 2014/06/03

| 互换表示設定                                                               |                              |
|----------------------------------------------------------------------|------------------------------|
| ○ 互換表示設定の変更                                                          |                              |
| 追加する Web サイト(D):<br>g-touroku.city.kashiwa.lg.jp                     |                              |
| 互換表示に追加した Web サイト(W):<br>削除(R)                                       | ─── サイト名がセットされてますので追加を選択します。 |
|                                                                      |                              |
|                                                                      |                              |
| ☑ イントラネット サイトを互換表示で表示する(I)                                           |                              |
| Microsoft 互換性リストの使用(U)<br>Internet Explorer のプライバシーに関する声明を読んで詳細を確認する |                              |
| 閉じる(C)                                                               |                              |

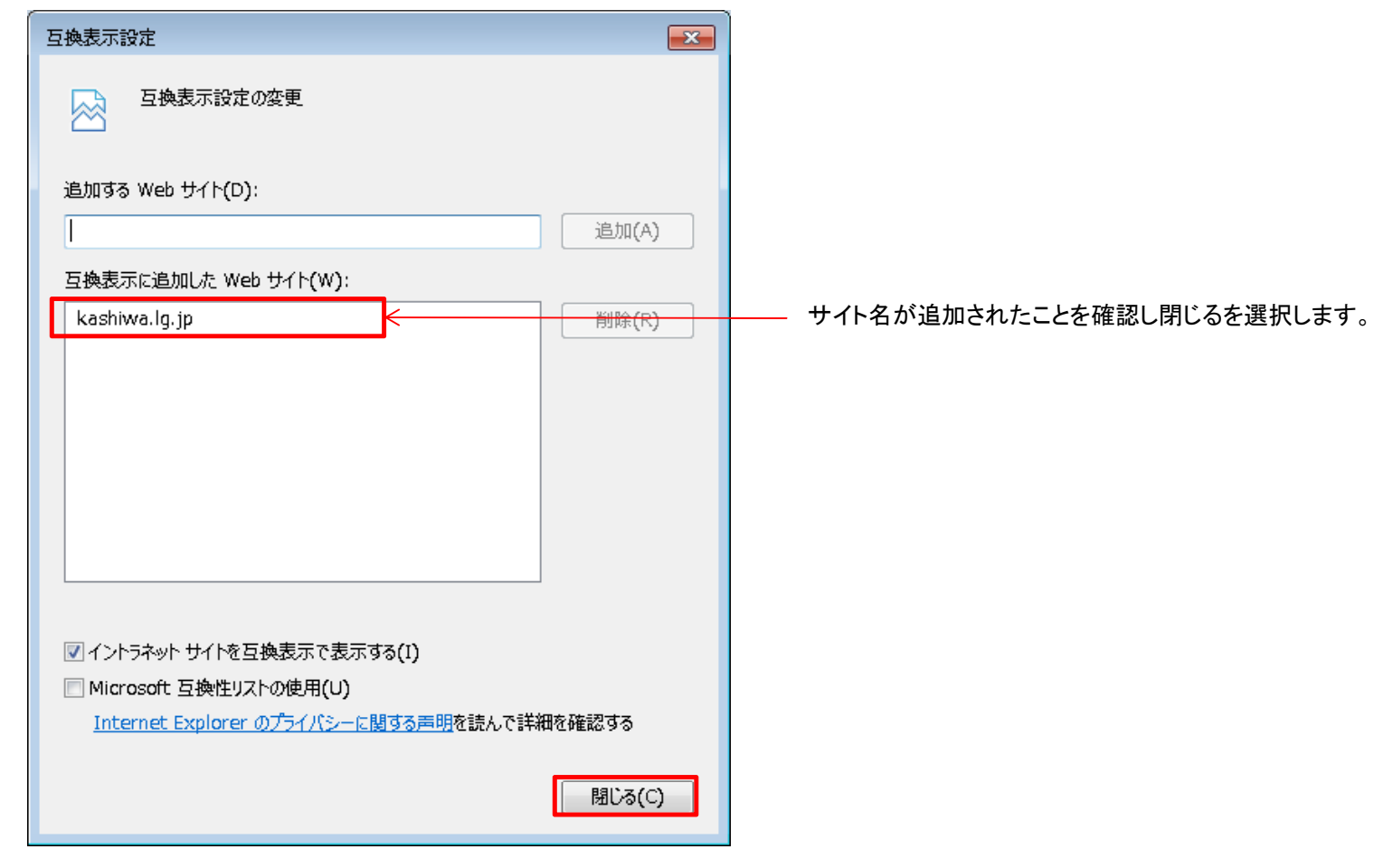

Internet Explorer を終了し、再起動します。